#### Sivu **1 / 3**

# Miten viherlannoituksen ravinteet (sato korjattu/sato korjaamatta) näkyy seuraavan vuoden ravinnetarpeen laskelmassa?

Viherlannoituksen ravinteet näkyvät parhaiten esikasvin kautta. Avataan "viljelysuunnitelma ja kirjanpito" -osio ja esimerkiksi Lannoitus-välilehti. Esikasvi-sarakkeessa voi valita suoraan esikasvin. Täältä kun valitsee esimerkiksi "viherlannoitus, nurmi" tai "viherlannoitus, palko", se vaikuttaa ravinnetarpeen laskentaan vähentämällä typpitarvetta 10-20 kg.

Jos sato on kokonaan korjaamatta, fosforimäärä pitäisi hyödyntää seuraavana vuonna. Lisää lannoitus -painikkeen kautta avautuvasta napista löytyy "Lannoite" -kohdasta edelliseltä vuodelta siirtyvä fosfori. Sen voi tallentaa tiedoksi.

# Pystyykö kasvulohkon piirtämään peruslohkolle ja sieltä tulisi automaattisesti kasvulohkot kyseessä oleville peruslohkoille? Siis samalla tavoin kuin vipu-palvelussa?

Tällä hetkellä ei pysty piirtämään. Mittatyökaluja on tulossa karttaosioon. Vipu-palvelu ei huoli Wisuun piirrettyjä karttoja, sen takia ne on joka tapauksessa piirrettävä Vipuun. Kun ne on Vipuun kertaalleen piirretty, ne voi päivän viiveellä hakea Wisuun Vipusta.

# Pystyykö kartoista tulostamaan viljelysuunnitelmakarttoja, joissa näkyisi useampi lähekkäin sijaitseva lohko ja niille suunnitellut toimenpiteet ja lohkotiedot?

Tämä toiminto pyritään saamaan tulevalle kasvukaudelle käyttöön.

# Onko mahdollista saada viljavuusvälilehdille peruslohkolle merkintä, että ei tarvetta viljavuustutkimuksille. Tällaisia lohkoja ovat esimerkiksi metsälaitumet ja luonnonlaitumet. Nyt niillä lohkoilla näkyy punainen täppä. Kun metsälaitumia ja luonnonlaitumia on paljon, jää helposti lohkoja selatessa huomaamatta peltolohko, jolta puuttuu tai on vanhentunut maanäyte.

Viljavuus-osiossa voidaan Näytteenottosuunnitelma-välilehdellä valita hammasrattaan kuvakkeen takaa tieto viljelykasvista ("Kasvi" aktiiviseksi). Tällöin kasvi näkyy Näytteenottosuunnitelmassa ja tällöin kasvitiedon avulla voidaan päätellä, onko punainen huomautus aiheellinen vai aiheeton.

## Ohjelma herjaa, kun perinnebiotooppilaidunlohkoilta ei ole viljavuusnäytteitä. Voiko ne jotenkin poistaa tuosta listalta, etteivät ne näkyisi?

Katso edellisen kysymyksen vastaus.

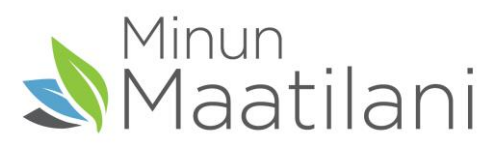

# Peruslohkotiedoissa lohkon pinta-ala on oikein, mutta kasvulohkotiedoissa näyttää alaksi punaisella -1 hehtaaria. Kasvulohkon muokkaus -osiossa ei anna muokata alaa (tallenna-painikkeet eivät ole aktiivisina). Mikä neuvoksi?

Kasvit ja kylvöt -välilehdellä nähdään punaisesta väristä, ettei kasvulohkon pinta-ala täsmää peruslohkon pinta-alan kanssa. Valitaan lohko ja klikataan "Jaa/Muokkaa lohkoa"-painiketta. Kirjataan pinta-alaruutuun uusi pinta-ala, jolloin tallennuspainike aktivoituu.

# Jos lannan on kirjannut vuodelle 2020 niin ymmärsinkö oikein, että tieto ei siirry vuodelle 2021? Pitääkö karjanlanta siis syöttää vuodelle 2020 (kokonaistyppi) ja 2021 (ravinteiden käyttö)?

Vuonna 2020 ne karjanlannat, jotka lannoittivat sen vuoden satoa (kevät, kesä, syyskesä), kirjataan vuodelle 2020. Syksyllä levitetyt lannat, jotka lannoittavat seuraavan vuoden (2021) satoa, kirjataan vuodelle 2021, jotta ravinteet tulevat 2021 satovuoden käyttöön. Tällöin kun kirjataan syyslevitys tulevan vuoden viljelysuunnitelmaan, lannan kokonaistyppi menee oikealle kalenterivuodelle.

#### Voiko fosforintasauksen aloittaa aiemmalta vuodelta kuin nykyiseltä vuodelta?

Kyllä voi. Valitaan lannoitus-välilehdeltä ratas-ikonin takaa P-taseet näkyville. Valitaan haluttu lohko ja klikataan "fosforin tasaus" -painiketta. Fosforin tasaus-ikkuna avautuu ja kyseisen lohkorivin päässä olevaa plusmerkkiä klikkaamalla päästään aloittamaan uusi tasausjakso. Voidaan klikata sen vuoden sarakkeessa, josta halutaan fosforintasauksen aloitettavaksi.

# Jos tarvikesaldoon jää tuotteita kasvukauden jälkeen, kopioituuko tieto seuraavalle vuodelle?

Ei kopioidu, ainakaan nykyisessä tarvikesaldossa. Tarkoitus on inventoida itse kerran vuodessa määrät tarvikesaldoon.

#### Saako viljelysuunnitelmatulosteen aakkosjärjestykseen?

Saa, Raportit-sivulla kun valitaan auki viljelysuunnitelma, voidaan "Kasvulohko" -pudotusvalikosta valita se millä perusteella halutaan lohkot viljelysuunnitelmalle. "Kasvulohko" -valinnalla lohkot menevät aakkosjärjestykseen, "Peruslohko" -valinnalla peruslohkojen peruslohkotunnuksen mukaiseen järjestykseen. "Kasvi" -valinnalla tiedot menevät kasvin mukaiseen järjestykseen.

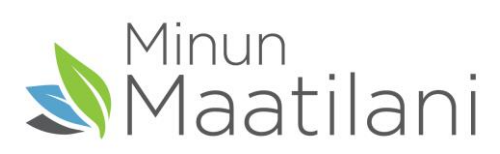

# Onko tulossa sovellusta, josta pystyisi helposti näkemään viljelysuunnitelman tietoja?

Nykyisessä Wisussa aloitussivulla näkee viljelykasvit ja muuta tietoa, tarvikesaldo ylläpitää varastojen tietoja. MobiWisulla voi tarkastella viljelysuunnitelman tietoja mobiilisti esimerkiksi traktorin kopissa istuessa.

# Onko näin: Myös syksyllä levitetyt lannat pitää kirjata vuodelle 2020, jotta voi seurata kokonaistyppeä vuodelta 2020? Esim. samalle lohkolle levitetty lantaa keväällä ja syksyllä?

Kun kirjaat syksyn 2020 karjanlannan vuoden 2021 viljelysuunnitelmaan, päivämäärä syksyllä 2020 riittää, sen avulla lasketaan automaattisesti kokonaistyppi vuoden 2020 kirjanpitoon.

# Koska Wisuun tulee kasvulohkoluettelo, kuten aiemmassakin ohjelmassa oli? Se helpottaisi neuvojaa, kun voisi näppärästi valita monilohkosyöttöön?

Etusivun graafin kautta saa kasvien alat auki ja sieltä ne pystyy tulostamaan eräänlaisen kasvulohkoluettelon. Viljelysuunnitelma ja lohkokirjanpito -sivulla "Kasvit ja kylvöt" -sivun voi myös räätälöidä haluamakseen ja printata sivun sivulla olevan printterin kuvaa klikkaamalla.

#### Pitääkö MobiWisuun hakea kartta erikseen?

MobiWisu käyttää Wisun kanssa samaa karttaa, eli kun Wisussa on kertaallen haettu karttarajat Vipu-palvelusta, sama kartta näkyy MobiWisun puolella.

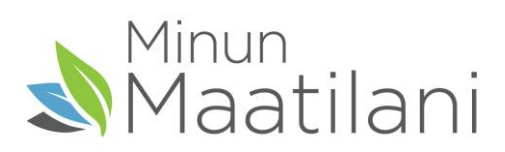